# Инструкция по обновлению программного обеспечения бортовых компьютеров Multitronics.

Инструкция описывает процесс смены программного обеспечения в бортовых компьютерах Multitronics RC-700, VC731, TC 750, VC730, TC 740, CL-550, C340, C350, C-570, CL-570, C-580, CL-580.

#### Внимание!

Перед перепрошивкой БК внимательно прочитайте инструкцию.

Новые версии ПО могут иметь дополнительные функции и настройки, в результате чего работа прибора может измениться по сравнению со старой версией.

Для ознакомления с новыми функциями внимательно изучите информацию на сайте, а также ознакомьтесь с последней версией руководства по эксплуатации.

## Внимание! Запрещается подавать питание на МК при подключенном разъеме mini-USB

#### 1. Необходимый комплект для перепрошивки:

- 1.1. Бортовой компьютер Multitronics (БК)
- 1.2. Программа Вооt32.ехе
- 1.3. Файл прошивки
- 1.4. Архив с драйверами (multitronics.zip, см. на сайте <u>www.multitronics.ru</u>).
- 1.5. Кабель с разъемом USB-miniUSB.
- 1.6. Персональный компьютер (ПК) или ноутбук с установленной операционной системой Microsoft Windows 98 и выше и свободный USB-порт.
- 2. Установка драйверов БК (на примере OC Microsoft Windows XP)
- 2.1. Распакуйте архив с драйверами на жесткий диск ПК (например на диск С:\)
- 2.2. Подключите БК с помощью кабеля USB-miniUSB к ПК.
- 2.3. При появлении окна установки нового оборудования выберите пункт «Установка из указанного места».

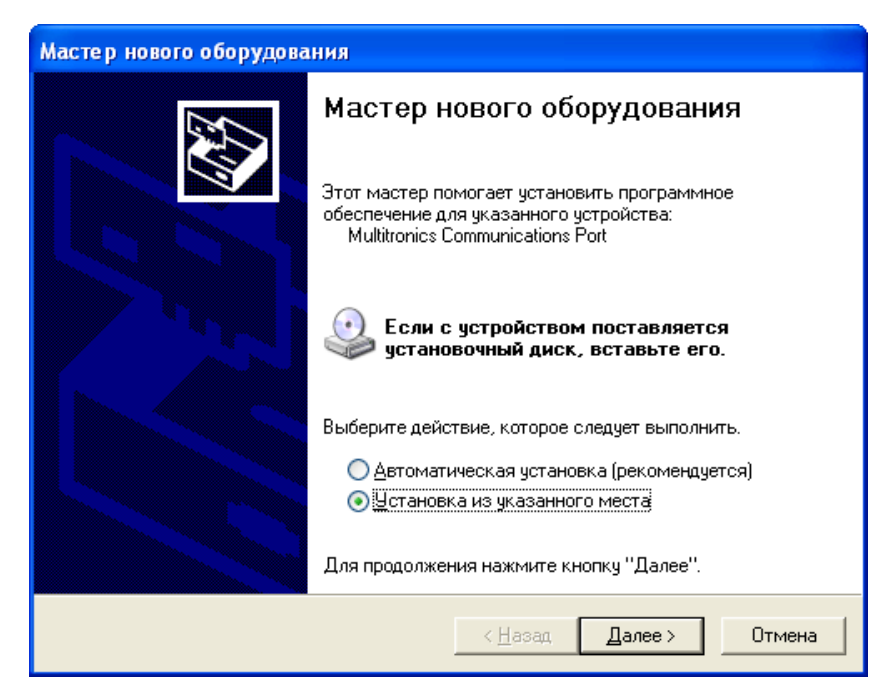

2.4. В появившемся окне выберите «Включить следующее место поиска» и укажите путь до папки с драйверами (созданной в п. 2.1 настоящей инструкции).

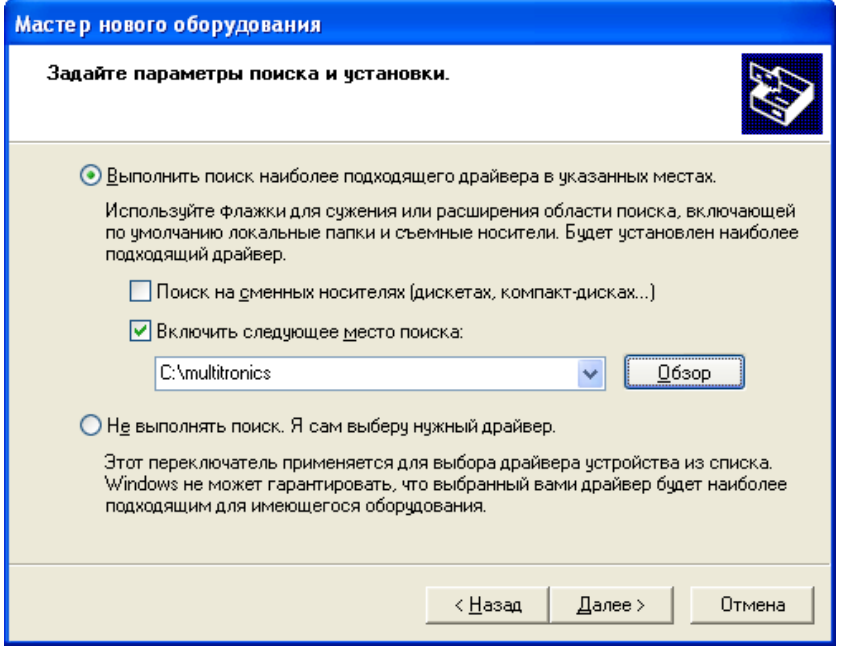

2.5. Начнется установка необходимых драйверов.

| Мастер нового оборудования |                                                                                                    |
|----------------------------|----------------------------------------------------------------------------------------------------|
| Подождите, мастер уста     | навливает программное обеспечение                                                                                                    |
| USB Serial Port            |                                                                                                    |
| usbser.sys<br>Ha C:WIND    | DOWS\system32\DRIVERS                                                                                                    |
|                            | К Назад Далек Отмена                                                                                                    |
| Мастер нового оборудова    | ния                                                                                                    |
|                            | Завершение работы мастера<br>нового оборудования<br>мастер завершил установку программ для:<br>USB Serial Port<br>Для закрытия мастера нажмите кнопку "Готово". |
|                            | < <u>Н</u> азад <b>Готово</b> Отмена                                                                                                    |

2.6. Отключите и снова подключите БК к компьютеру. В Диспетчере устройств появится новое устройство.

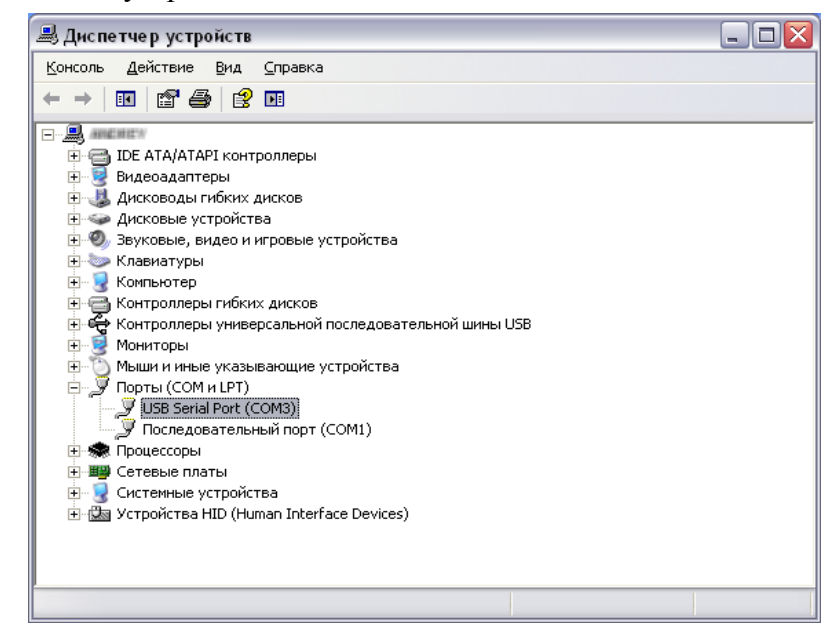

- 3. Работа с программой загрузки файлов.
- 3.1. Подключите БК к компьютеру. Запустите программу Boot32.exe. На экране появится окно следующего вида:

| 🊜 BootLoader for PIC32 (Версия 18.04.13)                                                                                                    |                                                    |
|----------------------------------------------------------------------------------------------------|----------------------------------------------------|
| Искать МК автоматически<br>Выбрать СОМ-порт вручную                                                                                                    | Шаг 2<br>Загрузите новую прошивку в МК.            |
|                                                                                                    | Загрузить прошивку                                 |
| Для последующего восстановления настроек,<br>сделанных пользователем в текущей версии, или<br>для переноса текущих настроек в более новые<br>версии считайте текущие настройки МК. | Шаг 3<br>Запишите ранее сохраненные настройки в МК |
| Считать настройки из МК                                                                                                    | Записать настройки в МК                            |
|                                                                                                    | multitronics 縃                                     |

3.2. При выбранном пункте «Искать МК автоматически» программа обновления будет искать подключенный БК автоматически. Для ручного указания используемого порта необходимо снять отметку данного пункта, нажать кнопку «Выбрать СОМ порт вручную» и выбрать порт, используемый БК.

| Выбор номера порта                  |        |      | ×    |
|-------------------------------------|--------|------|------|
| Выберите последовательный порт СОМ6 |        | •    |      |
| 🗸 ок                                | 🗶 Cano | el 了 | Help |

**Внимание!** Если БК не подключен к компьютеру или выбран неверный СОМ порт, при попытке совершить любую операцию с БК программа выведет следующее сообщение.

| Progres | s                         |  |
|---------|---------------------------|--|
|         | Не могу подключиться к МК |  |
|         | ······                    |  |
|         | Cancel                    |  |

3.3. Программа обновления позволяет сохранить все настройки и калибровки БК, сделанные пользователем\*. Процесс сохранения настроек запустится после нажатия на кнопку «Считать настройки из МК».

| Progress        | Information 🛛 🕅                                  |
|-----------------|--------------------------------------------------|
| Чтение настроек | Настройки сохранены в файл 2013_04_18_15_27.mult |
| 71%             | OK ]                                             |

Файл с настройками БК сохраняется в той же папке, из которой запущена программа обновления.

Полученный файл можно передавать пользователем других БК: достаточно произвести все необходимые калибровки только на 1 автомобиле и передать файл с настройками другим пользователям БК с аналогичными автомобилями.

3.4. Для обновления ПО нажмите кнопку «Загрузить прошивку», выберите файл с прошивкой и нажмите «Открыть».

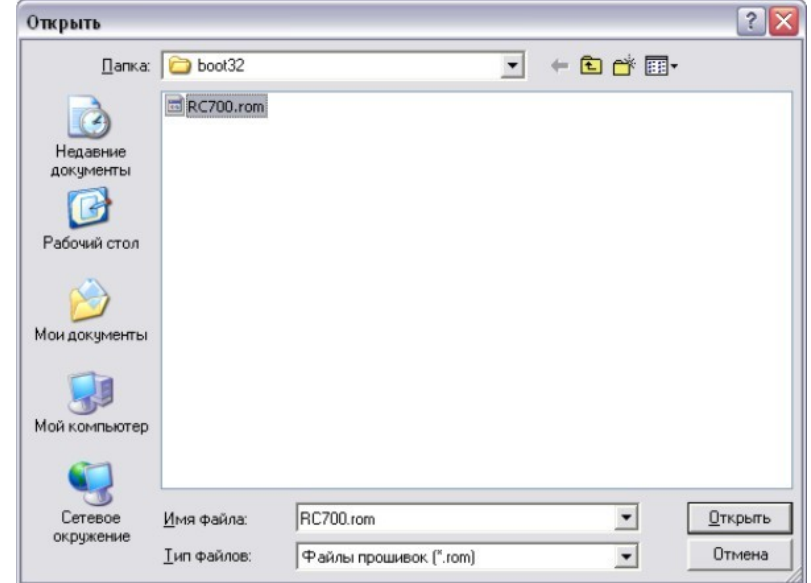

При правильном подключении начнется загрузка программы

| Progress          | Information 🛛 🔀     |
|-------------------|---------------------|
| Загрузка прошивки | і Загрузка окончена |
| 10%               |                     |

3.5. После обновления прошивки автоматически произойдет общий сброс - все настройки БК примут значения заводских. Отключите БК от USB-порта через 10 сек. после появления сообщения.

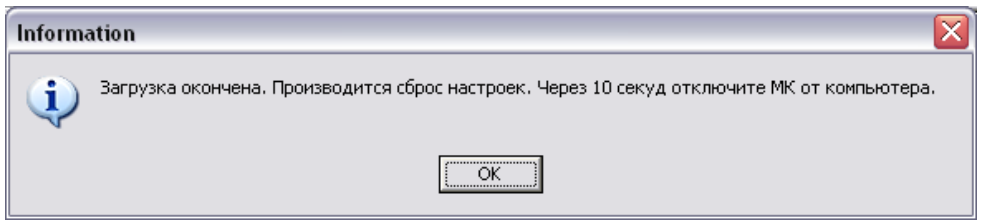

3.6. Подключите БК к компьютеру и нажмите кнопку «Записать настройки в МК»: появится напоминание о необходимости отключения БК от USB-порта, нажмите «Yes», выберите файл с настройками и нажмите «Открыть».

| Confirm | n 🛛 🔀                                                                                             |
|---------|---------------------------------------------------------------------------------------------------|
| ?       | Отключите МК от USB. Подождите 5 секунд, вновь подключите и через 10 секунд нажмите кнопку "Yes". |
|         |                                                                                                   |

| Открыть                                                |                          |                         |   |          | ? 🗙             |
|--------------------------------------------------------|--------------------------|-------------------------|---|----------|-----------------|
| Папка:                                                 | boot32                   |                         | • | ← 🗈 💣 💷+ |                 |
| Недавние<br>документы<br>Рабочий стол<br>Мои документы | img_win7<br>multitronics | 15_27.mult              |   |          |                 |
| 🚮<br>Мой компьютер                                     |                          |                         |   |          |                 |
| Сетевое<br>окружение                                   | <u>И</u> мя файла:       | 2013_04_18_15_27.mult   |   | -        | <u>О</u> ткрыть |
|                                                        | <u>Т</u> ип файлов:      | Файлы настроек (*.mult) |   | •        | Отмена          |

3.7. При правильном подключении начнется процесс восстановления настроек

| Progress        | Information 🛛 🔀         |
|-----------------|-------------------------|
| Запись настроек | Настройки записаны в МК |
| 27%             |                         |
| Cancel          |                         |

\*После восстановления настроек в некоторых случаях необходимо заново выставить следующие параметры:

- протокол
- подтип протокола
- тип ошибок
- источники ДС, ДУТ, расхода.

Если пользователь устанавливает другой протокол или перевыбирает текущий, появляется сообщение «Переустановить параметры дисплеев х9?»: если пользователь перед перепрошивкой перенастраивал параметры в дисплеях х9 и хочет сохранить изменения – необходимо нажать кнопку «ESC».

**Внимание:** в случае прерывания процесса программирования бортовой компьютер необходимо будет запрограммировать повторно, в противном случае корректная работа БК не гарантируется.

# Внимание! Запрещается подавать питание на МК при подключенном разъеме mini-USB

### Решение проблем

Вопрос: устройство не определяется операционной системой

#### Решение:

- 1. Подключите БК к другому порту USB персонального компьютера.
- 2. Используйте для подключения другой кабель USB-miniUSB.
- 3. Подключите БК к другому персональному компьютеру.

Вопрос: программа вместо русских символов показывает какие-то символы.

| 🍇 BootLoader for PIC32 (Âåðñèÿ 18.04.13)                                                                                                    |                                                      |
|----------------------------------------------------------------------------------------------------|------------------------------------------------------|
| 🔽 Ériedoù IE dadiilade-âried                                                                                                    |                                                      |
| Âûáðàòü ÑÎÌ-ītðò âðó÷íóþ                                                                                                    | Çaadoçeda Haop Idiøeaed a IE.                        |
| Dàã 1                                                                                                    | Çàãðóçèòü īðføèâêó                                   |
| Äey tíficáaóþúáat atfifiúatíaeiðiðy fafiðatáé,<br>fiaðeatíluð tífuctaaúðeát a báðóúáé aáðfiðe, ére ary<br>táðátífia úáéóúeð fafiðatáé a áfraá fraúa aáðfiðe<br>fi÷edaéóa úáéóúea fafióatéée ÌÉ. | Øàā 3<br>Çaīèseòå ðàíåå fitöðàíåííúå íàfiòðiééè a ÌÊ |
| Ñ÷èòàòü íàñòðîéêè èç ÌÊ                                                                                                    | Çaīèñaòù (añòðtéêè â ÌÊ                              |
|                                                                                                    | multitronics 縃                                       |

<u>Pemeнue1</u>: нелокализованная версия операционной системы - необходимо изменить региональные настройки операционной системы для поддержки языков, отличных от Юникода.

Пуск — Панель управления — Язык и региональные стандарты — Дополнительно — Русский — Перезагрузить

| 🖻 Панель управления           |                              |                                  |             |
|-------------------------------|------------------------------|----------------------------------|-------------|
| Файл Правка Вид Избранное Сер | вис Справка                  |                                  | A.          |
| 🕞 Назад 👻 🌍 👻 🏂 Пои           | ск 😥 Папки 🛄 🗸               |                                  |             |
| Адрес: 🚱 Панель управления    |                              |                                  | 💌 🔁 Переход |
|                               | 🌯 Автоматическое обновление  | 🥩 Свойства обозревателя          |             |
|                               | 🦚 Администрирование          | 🔂 Свойства папки                 |             |
| Папель управления             | 🞯 Брандмауэр Windows         | 🛸 Сетевые подключения            |             |
| 🚱 Переключение к виду по      | 🝠 Дата и время               | 🗐 Система                        |             |
| категориям                    | 🧐 Звуки и аудиоустройства    | 🎭 Сканеры и камеры               |             |
|                               | 🗁 Игровые устройства         | 🖢 Телефон и модем                |             |
|                               | 💩 Клавиатура                 | 🔣 Установка и удаление программ  |             |
| См. также                     | 端 Мастер беспроводной сети   | 💐 Установка оборудования         |             |
| 🐴 Windows Update              | ᡚ Мастер настройки сети      | 😫 Учетные записи пользователей   |             |
| Оправка и поддержка           | 🐚 Мышь                       | 😻 Центр обеспечения безопасности |             |
| Справка и поддержка           | 🚰 Назначенные задания        | 湭 Шрифты                         |             |
|                               | 🛃 Панель задач и меню "Пуск" | 🕵 Экран                          |             |
|                               | 🍓 Принтеры и факсы           | 🔩 Электропитание                 |             |
|                               | 📝 Речь                       | 🔮 Язык и региональные стандарты. |             |
|                               |                              |                                  |             |

| Язык и региональные стандарты                                                                                                    | Язык и региональные стандарты 🔹 💽                                                                                                    |
|----------------------------------------------------------------------------------------------------|----------------------------------------------------------------------------------------------------|
| Региональные параметры Языки Дополнительно                                                                                                    | Региональные параметры Языки Дополнительно                                                                                                    |
| Язык программ, не поддерживающих Юникод                                                                                                    | Лязык программ, не поддерживающих Юникод                                                                                                    |
| Этот параметр позволяет программам, не поддерживающим<br>Юникод, отображать меню и диалоги на своем языке. Он не<br>влияет на Юникод-совместимые программы, но применяется<br>для всех пользователей этого компьютера. | Этот параметр позволяет программам, не поддерживающим<br>Юникод, отображать меню и диалоги на своем языке. Он не<br>влияет на Юникод-совместимые программы, но применяется<br>для всех пользователей этого компьютера. |
| Выберите язык, соответствующий языку используемых<br>поограмм, которые не поддерживают Юникод.                                                                                                    | Выберите язык, соответствующий языку используемых                                                                                                    |
| Английский (Великобритания)                                                                                                    | Русский                                                                                                    |
| Кодовые страницы таблиц преобразования                                                                                                    | Кодовые страницы таблиц преобразования                                                                                                    |
| ✓ 10000 (МАС - латиница) П 10001 (МАС - японская)                                                                                                    | ✓ 10000 (МАС - латиница) П 10001 (МАС - японская)                                                                                                    |
| 🔲 10002 (МАС - китайская традиционная Big5)                                                                                                    | 🔲 10002 (МАС - китайская традиционная Big5)                                                                                                    |
| 10003 (МАС - корейская)                                                                                                    | 10003 (МАС - корейская)                                                                                                    |
| ПОПОЧ (МАС - араоская) 10005 (МАС - иврит)                                                                                                    | П 10004 (МАС - араоская)                                                                                                    |
|                                                                                                    |                                                                                                    |
| Параметры орд стандартной учетной записи                                                                                                    | Параметры для стандартной учетной записи                                                                                                    |
| Применить эти параметры для текушей учетной записи и для                                                                                                    | Применить эти параметры для текущей учетной записи и для                                                                                                    |
| стандартного профиля пользователя                                                                                                    | стандартного профиля пользователя                                                                                                    |
|                                                                                                    |                                                                                                    |
| ОК Отмена Применить                                                                                                    | ОК Отмена Применить                                                                                                    |
| Изменение языка и стандартов                                                                                                    |                                                                                                    |
|                                                                                                    |                                                                                                    |
| Новые параметры вступят в с                                                                                                    | илу только после перезагрузки компьютера.                                                                                                    |
| Выполнить перезагрузку сейч                                                                                                    | Hac?                                                                                                    |
|                                                                                                    |                                                                                                    |
| Да                                                                                                    | Нет                                                                                                    |
|                                                                                                    |                                                                                                    |

После перезагрузки:

| 7 Искать МК автоматически                                                                                                    | War 2                                              |
|----------------------------------------------------------------------------------------------------|----------------------------------------------------|
| Выбрать СОМ-порт вручную                                                                                                    | Загрузите новую прошивку в МК.                     |
| War 1                                                                                                    | Загрузить прошивку                                 |
| Для последующего восстановления настроек,<br>сделанных пользователем в текущей версии, или<br>для переноса текущих настроек в более новые<br>версии считайте текущие настройки МК. | Шаг 3<br>Запишите ранее сохраненные настройки в МК |
| Считать настройки из МК                                                                                                    | Записать настройки в МК                            |
|                                                                                                    |                                                    |

<u>Pemeнue2</u> (*кроме Windows Vista, 7, 8*): скачать файл с сайта <u>www.multitronics.ru</u>, распаковать на жесткий диск, запустить, согласиться добавить информацию в реестр, перезагрузить компьютер.

| Редакто | ор реестра 🛛 🛛                                                                              |
|---------|---------------------------------------------------------------------------------------------|
| 2       | Вы действительно хотите добавить информацию из C:\multitronics\russian_layout.reg в реестр? |
|         | Да Нет                                                                                      |
|         | Редактор реестра                                                                            |
|         | Данные из "C;\multitronics\russian_layout.reg" были успешно внесены в реестр.               |
|         | ок                                                                                          |

<u>Решение 3</u> (*для Windows Vista, 7, 8 / 8.1*): Панель управления — Часы, язык и регион — Региональные стандарты — Дополнительно — Изменить язык системы — Русский. При необходимости перезагрузите компьютер.

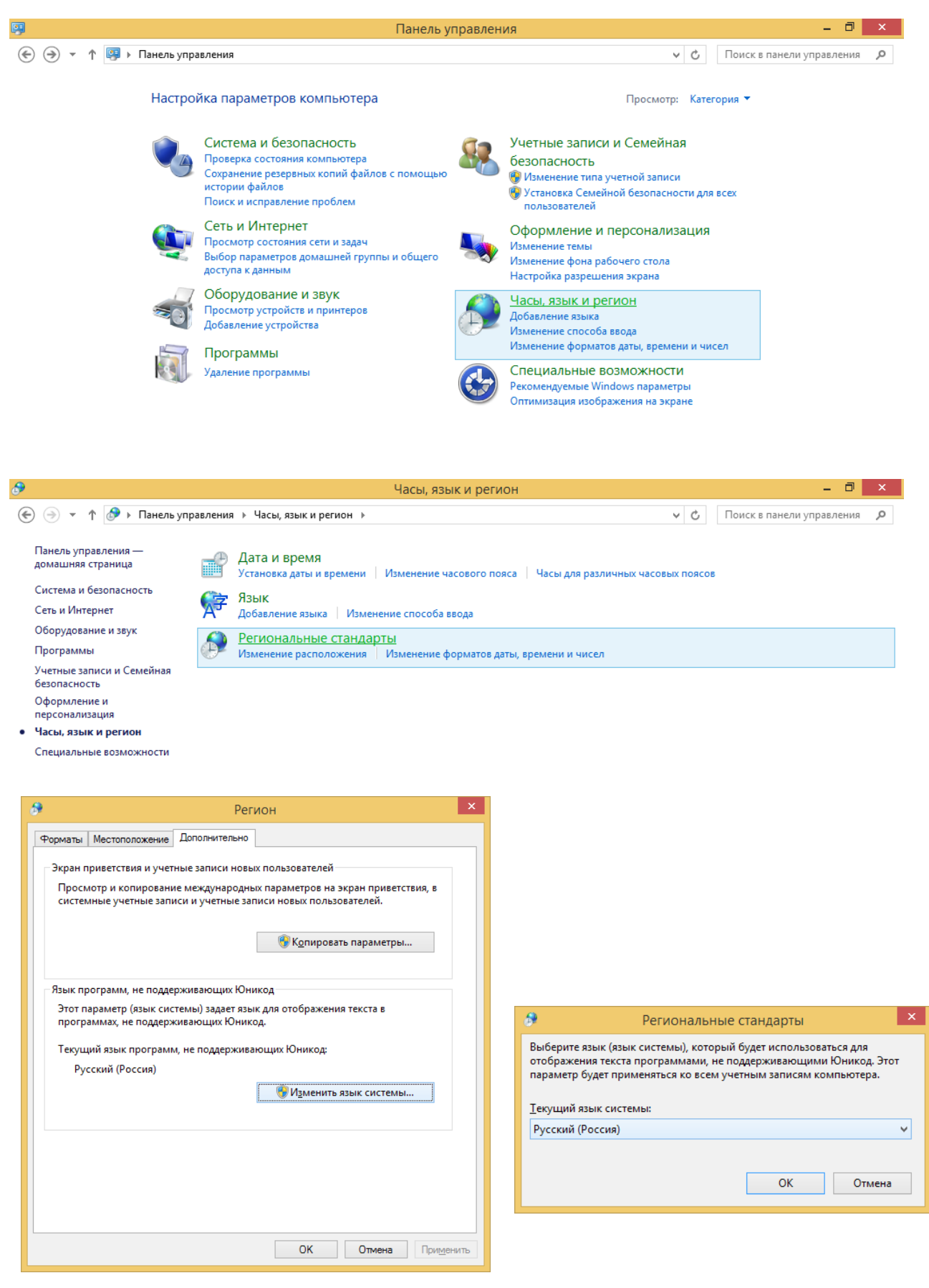

**Вопрос**: драйвер не устанавливается автоматически в операционной системе «Microsoft Windows Vista, Windows 7, Windows 8».

<u>Решение</u>: в операционной системе «Microsoft Windows Vista, 7, 8, 8.1» драйвер для бортового компьютера Multitronics может быть установлен как правило только в ручном режиме.

Ниже указаны 2 способа, которыми можно установить драйвер.

#### <u>Способ №1</u>

1. Нажмите кнопку Пуск, введите в строке поиска **hdwwiz** и нажмите Enter. (Win +  $R \rightarrow hdwwiz \rightarrow OK$ )

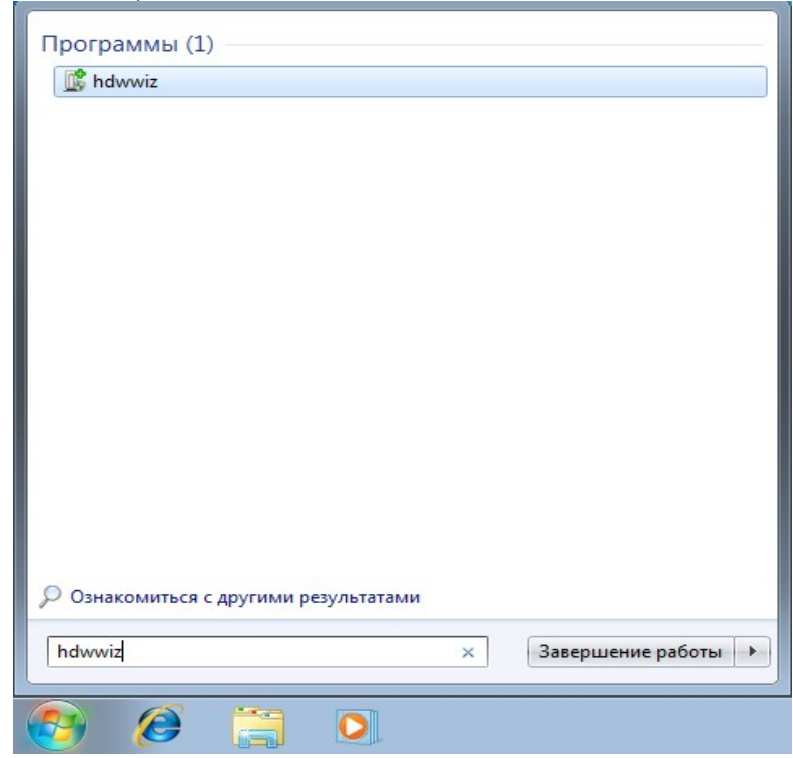

В открывшемся окне, нажмите Далее (Next)

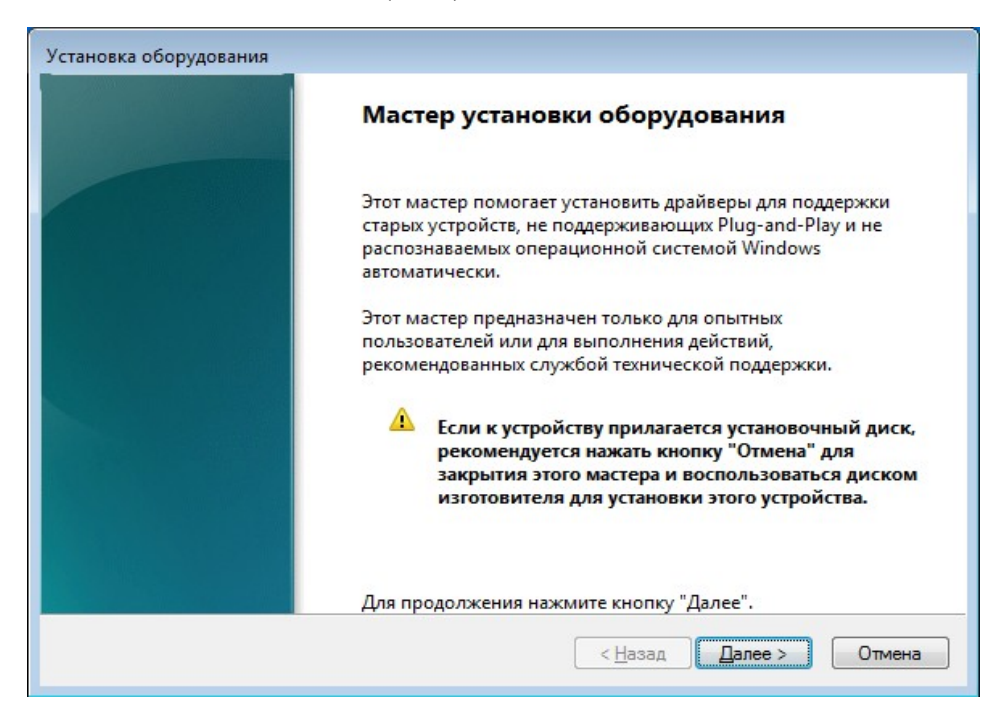

3. В следующем окне выберите Установка оборудования, выбранного из списка вручную. (Install the hardware that I manually select from a list) и нажмите Далее (Next)

| Установка оборудования                                                                                                    |
|----------------------------------------------------------------------------------------------------|
| Этот мастер помогает установить новое оборудование                                                                                                    |
| Мастер может выполнить поиск нового оборудования и установить его<br>автоматически. Если же вы точно знаете изготовителя и модель оборудования,<br>которое нужно установить, вы можете выбрать его из списка вручную. |
| Выберите действие, которое следует выполнить.                                                                                                    |
| < <u>Н</u> азад Далее > Отмена                                                                                                    |

4. Выберите в списке самую верхнюю строчку **Показать все устройства** (Show all devices), выберите «Порты (COM, LPT)» и нажмите Далее (Next)

| /становка оборудования                                                                                                    |              |
|----------------------------------------------------------------------------------------------------|--------------|
| Выберите тип устанавливаемого оборудования из списка.                                                                                   |              |
|                                                                                                    |              |
| Если нужный вам тип оборудования отсутствует, щелкните элемент спис<br>все устройства".                                                 | ка "Показать |
| <u>С</u> тандартные типы оборудования:                                                                                                  |              |
| <ul> <li>Драйверы устройств памяти</li> <li>Звуковые, видео и игровые устройства</li> <li>Контроллеры запоминающих устройств</li> </ul> | •            |
| Медиаприставка Media Center           Постоворновые последовательные адаптеры           Модемы                                          | E            |
| Переносные устройства           Порты (СОМ и LPT)                                                                                       |              |
| и принтеры                                                                                                    | •            |
| < <u>Н</u> азад Далее                                                                                                    | > Отмена     |

5. В следующем окне нажмите на кнопку **Установить с диска** (Install From Disk), в нижнем правом углу.

| Выберите драйвер для этого ус                                                                                                    | пройства.                                                            |
|----------------------------------------------------------------------------------------------------|----------------------------------------------------------------------|
|                                                                                                    |                                                                      |
| Выберите изготовителя ус                                                                                                    | тройства, его модель и нажмите кнопку "Далее". Если имеется          |
| 🛫 установочный диск с драй                                                                                                    | івером, нажмите кнопку "Установить с диска".                         |
|                                                                                                    |                                                                      |
|                                                                                                    |                                                                      |
|                                                                                                    |                                                                      |
|                                                                                                    |                                                                      |
| Изготовитель                                                                                                    | Модель                                                               |
| (Стандартные порты)                                                                                                    | ЕСР-порт принтера                                                    |
| Microsoft                                                                                                    | Парана и последовательный порт                                       |
|                                                                                                    | Порт принтера                                                        |
| MosChip Semiconductor Lechno                                                                                                    |                                                                      |
| MosChip Semiconductor Techno                                                                                                    | Последовательный порт                                                |
| MosChip Semiconductor Technic                                                                                                    | 📮 Последовательный порт                                              |
| MosChip Semiconductor Techno<br>Prolific                                                                                                    | 📮 Последовательный порт                                              |
| MosChip Semiconductor Techno<br>Prolific<br>< райвер имеет цифровую подг                                                                                                    | Последовательный порт                                                |
| МозСhip Semiconductor Techno<br>Prolific<br>Флании райвер имеет цифровую подг<br>Сведения о подписывании дра                                                                                                    | пись.<br><u>Иверов</u><br><u>Иверов</u><br><u>Установить с диска</u> |
| МоsChip Semiconductor Technc<br>■rolific<br>↓ Ш ►<br>Драйвер имеет цифровую подг<br>Сведения о подписывании дра                                                                                                    | Последовательный порт<br>пись.<br>Иверов Установить с диска          |
| МозСhip Semiconductor Techno<br>Prolific<br>Фланини и подписывании драговании драговании др | Последовательный порт<br>пись.<br>Иверов Установить с диска          |

6. В открывшемся окне нажмите кнопку **Обзор** (Browse) и укажите путь к файлу драйвера (inf-файл), затем нажмите **ОК**, а после Далее (Next).

| Մ Поиск файла   | 1                       |                                     |                  | <b>—</b> × |
|-----------------|-------------------------|-------------------------------------|------------------|------------|
| Пап <u>к</u> а: | in multitronics         | •                                   | G 🤌 📂 🛄 -        |            |
| æ               | Имя                     | *                                   | Дата изменения   | Тип        |
| Недавние        | mchpcdc                 |                                     | 19.07.2011 15:04 | Сведения   |
| места           |                         |                                     |                  |            |
|                 |                         |                                     |                  |            |
| Рабочий стол    |                         |                                     |                  |            |
|                 |                         |                                     |                  |            |
|                 |                         |                                     |                  |            |
| Библиотеки      |                         |                                     |                  |            |
|                 |                         |                                     |                  |            |
| Kouruoran       |                         |                                     |                  |            |
| компьютер       | •                       |                                     |                  | 1          |
|                 | <u>И</u> мя файла:<br>— | mchpcdc                             |                  | ткрыть     |
|                 | <u>Т</u> ип файлов:     | Сведения для установки (*.inf)      |                  | )тмена     |
|                 |                         |                                     |                  |            |
|                 | Установка с диска       | 3                                   | ×                |            |
|                 | Вставь                  | те установочный диск изготовителя   | ОК               |            |
|                 | устроис                 | ства и задаите соответствующии диск | Отмена           |            |
|                 |                         |                                     |                  |            |
|                 |                         |                                     |                  |            |
|                 | Колиро                  |                                     |                  |            |
|                 | C:\work                 | <td>• Обзор</td> <td></td>          | • Обзор          |            |

7. Подтвердите установку нажатием Далее (Next).

| Установк                 | а оборудования                                                                   |                                                                                 |
|--------------------------|----------------------------------------------------------------------------------|---------------------------------------------------------------------------------|
| Выбе                     | рите драйвер для этого устройства.                                               |                                                                                 |
| 1                        | Выберите изготовителя устройства, его м<br>установочный диск с драйвером, нажмит | одель и нажмите кнопку "Далее". Если имеется<br>те кнопку "Установить с диска". |
| Модел                    | ть<br>Ititronics Communications Port                                             |                                                                                 |
| <u>А</u> Др<br><u>Св</u> | райвер без цифровой подписи!<br>Редения о подписывании драйверов                 | <u>⊻</u> становить с диска                                                      |
|                          |                                                                                  | < <u>Н</u> азад Далее > Отмена                                                  |

8. Нажмите кнопку Далее (Next) и выберите Все равно установить этот драйвер

| Установка оборудования                                             |
|--------------------------------------------------------------------|
| Мастер готов к установке нового оборудования.                      |
|                                                                    |
|                                                                    |
| Устанавливаемое оборудование:                                      |
| Multitronics Communications Port                                   |
|                                                                    |
| Чтобы приступить к установке нового оборудования, нажмите "Далее". |
|                                                                    |
|                                                                    |
|                                                                    |
|                                                                    |
|                                                                    |
| < <u>Н</u> азад Далее > Отмена                                     |

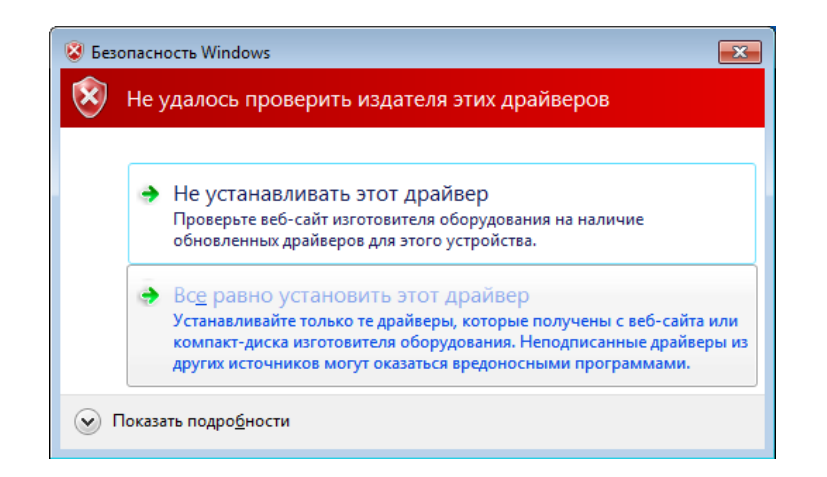

9. На экране будет отображен процесс установки драйвера, нажмите Готово.

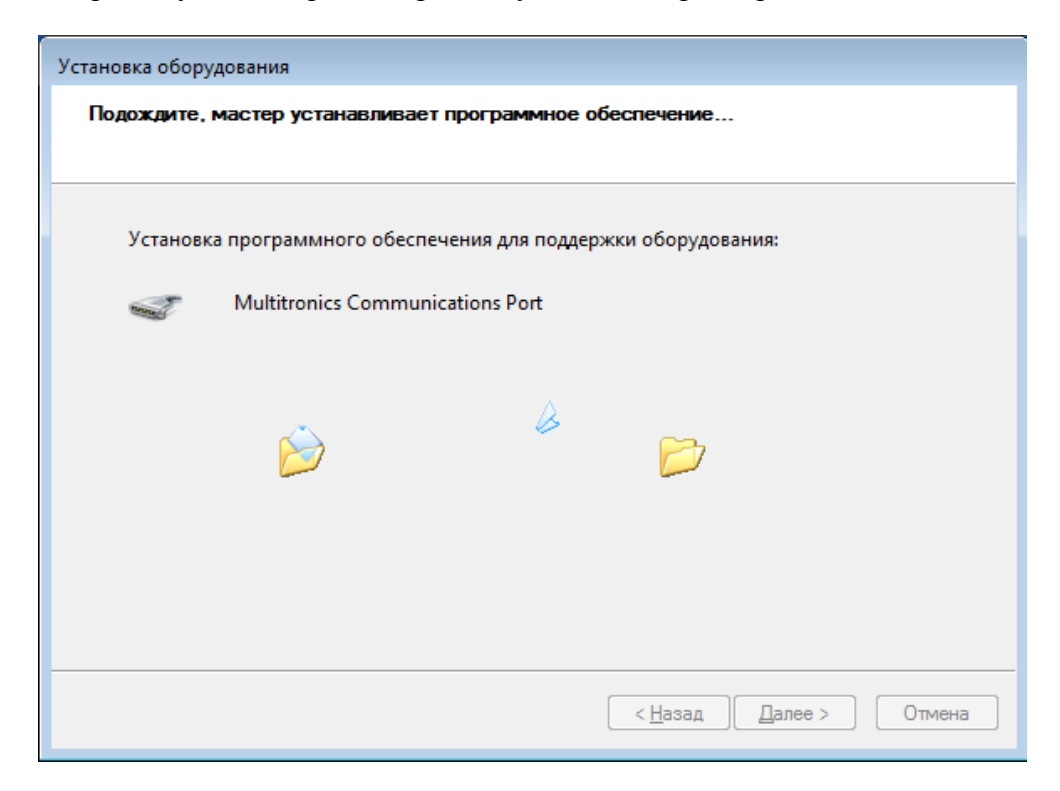

| Установка оборудования |                                                                                                    |
|------------------------|----------------------------------------------------------------------------------------------------|
|                        | Завершение мастера установки<br>оборудования                                                            |
|                        | Выполнена установка следующего оборудования:                                                            |
|                        | Multitronics Communications Port                                                                        |
|                        | Программное обеспечение для этого устройства<br>установлено, но возможно, что оно работает неправильно. |
|                        | Запуск этого устройства невозможен. (Код 10)                                                            |
|                        |                                                                                                    |
|                        | Просмотр или изменение ресурсов этого оборудования                                                      |
|                        | (настройка)                                                                                             |
|                        | Для закрытия мастера нажмите кнопку "Готово".                                                           |
|                        | < <u>Н</u> азад Готово Отмена                                                                           |

10. Откройте Диспетчер устройств. В списке будет присутствовать оборудование с восклицательным знаком (Multitronics Communication Port).

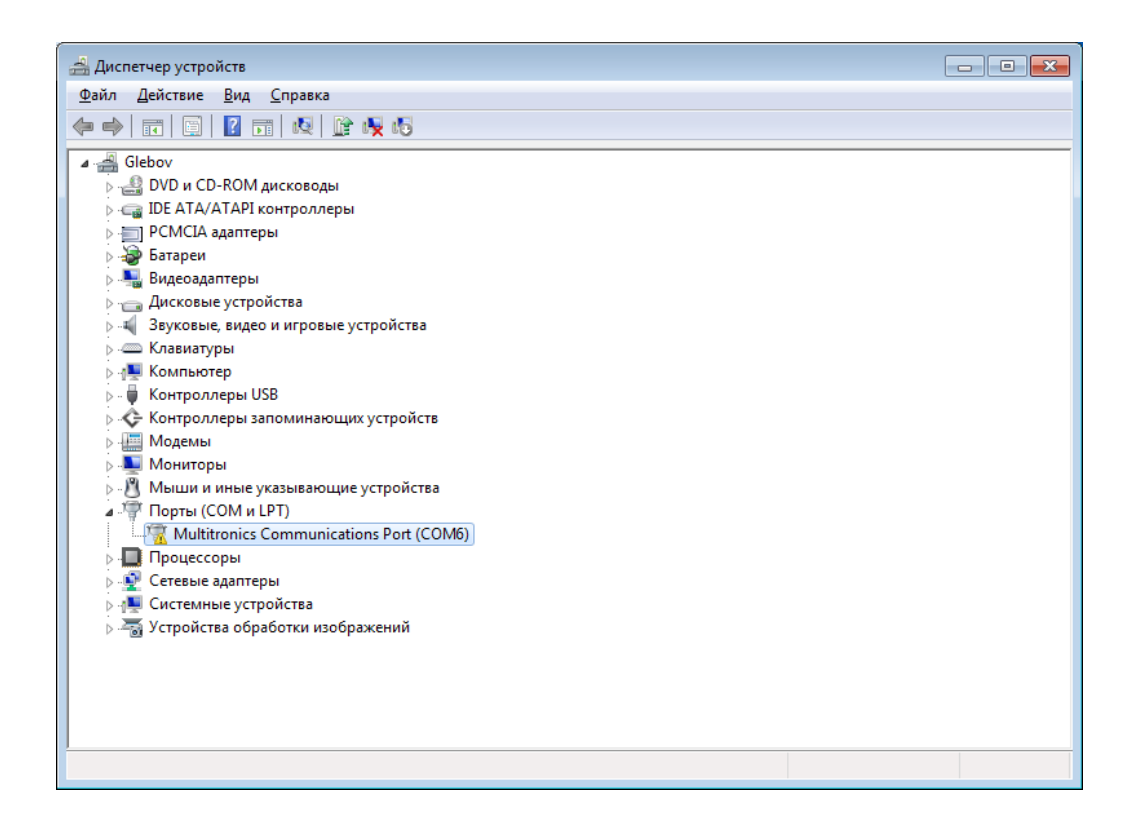

11. Подключите бортовой компьютер к ПК кабелем mini-USB, в Диспетчере устройств появится и исчезнет второе устройство с восклицательным знаком (CDC RS-232 Emulation Demo). Отключите и снова подключите бортовой компьютер к ПК.

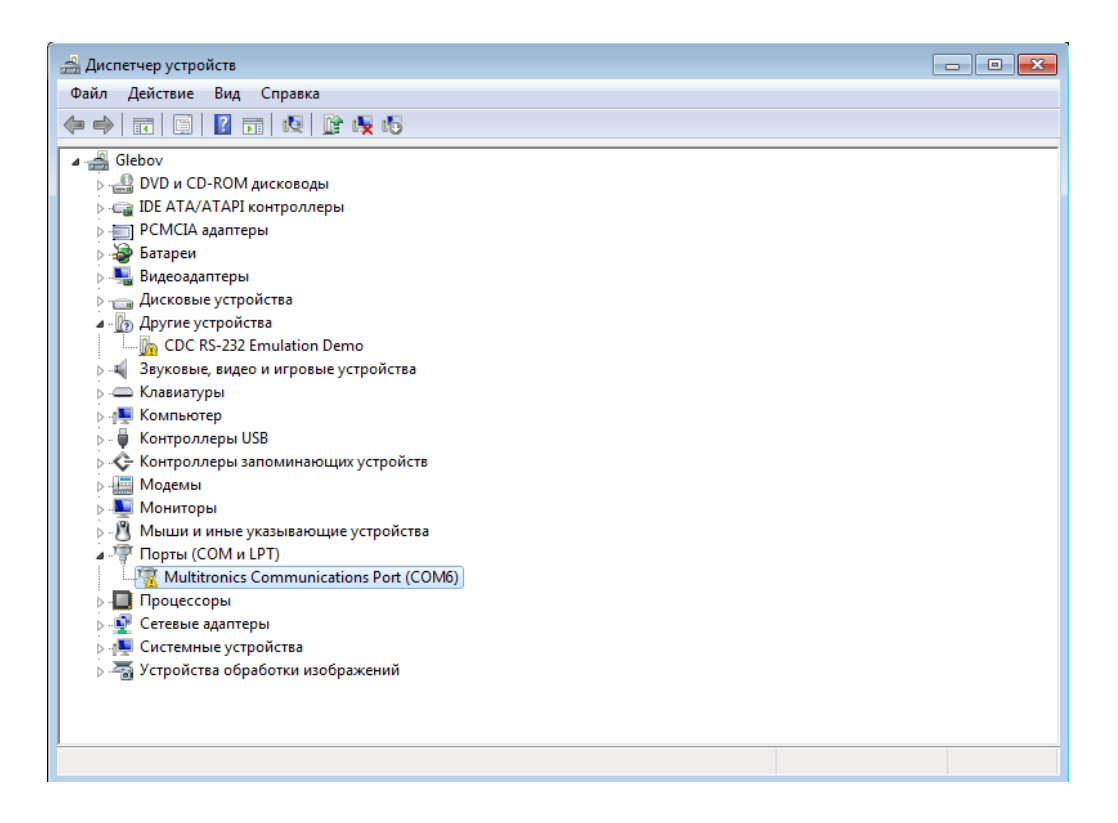

12. В списке появится оборудование без восклицательного знака (второй Multitronics Communication Port), устройство с восклицательным знаком можно удалить.

| 🝰 Диспетчер устройств                             |                                                                                 |  |
|---------------------------------------------------|---------------------------------------------------------------------------------|--|
| Файл Действие Вид Справка                         |                                                                                 |  |
| 🗢 🄿 📰 🔄 🛛 🖬 😡 🕼                                   |                                                                                 |  |
|                                                   | Обновить драйверы<br>Отключить<br>Удалить<br>Обновить конфигурацию оборудования |  |
|                                                   | Свойства                                                                        |  |
|                                                   |                                                                                 |  |
| ,<br>Удаление драйвера для выбранного устройства. |                                                                                 |  |

13. Установка драйвера завершена.

| 🚔 Диспетчер устройств                                                                                                    |  |
|----------------------------------------------------------------------------------------------------|--|
| <u>Ф</u> айл <u>Д</u> ействие <u>В</u> ид <u>С</u> правка                                                                                                    |  |
|                                                                                                    |  |
| Для данна для данна         Для данна для данна         Image: Second data         Image: Second data <t< th=""><th></th></t<> |  |
|                                                                                                    |  |
|                                                                                                    |  |
|                                                                                                    |  |

#### <u>Способ №2</u>

1. Откройте Диспетчер устройств и подключите бортовой компьютер к ПК кабелем mini-USB. В момент, когда появится устройство с восклицательным знаком (CDC RS-232 Emulation Demo), дважды щелкните на нем либо правой кнопкой мыши выберите Свойства

| 🚔 Диспетчер устройств                                                                                                    | - • • |
|----------------------------------------------------------------------------------------------------|-------|
| <u>Ф</u> айл <u>Д</u> ействие <u>В</u> ид <u>С</u> правка                                                                                                    |       |
|                                                                                                    |       |
| <ul> <li>Glebov</li> <li>DVD и CD-ROM дисководы</li> <li>DE ATA/ATAPI контроллеры</li> <li>PCMCIA адаптеры</li> <li>Brageoaganrepы</li> <li>Bugeoaganrepa</li> <li>Дисковые устройства</li> <li>Дисковые устройства</li> <li>MCDC RS-232 Emulation Demo</li> <li>Sayxosus, видео и игровые устройства</li> <li>Клавиатуры</li> <li>Компьютер</li> <li>Контроллеры USB</li> <li>Контроллеры запоминающих устройства</li> <li>Модемы</li> <li>Мониторы</li> <li>Мыши и иные указывающие устройства</li> <li>Процессоры</li> <li>Системные устройства</li> <li>Устройства</li> <li>Устройства</li> </ul> |       |
|                                                                                                    |       |
|                                                                                                    |       |

2. Перейдите на вкладку Драйвер и нажмите кнопку Обновить

| Свойства: CDC RS-232 Emulation Demo                                                                                    | 3 |
|----------------------------------------------------------------------------------------------------|---|
| Общие Драйвер Сведения                                                                                                 |   |
| CDC RS-232 Emulation Demo                                                                                              |   |
| Поставщик драйвера: Нет данных                                                                                         |   |
| Дата разработки: Нет данных                                                                                            |   |
| Версия драйвера: Нет данных                                                                                            |   |
| Цифровая подпись: Цифровая подпись отсутствует                                                                         |   |
| Сведения Просмотр сведений о файлах драйверов.                                                                         |   |
| Обновление драйверов для этого<br>устройства.                                                                          |   |
| <u>Откатить</u><br>Если устройство не работает после<br>обновления драйвера, откат<br>восстанавливает прежний драйвер. |   |
| <u>Отключить</u><br>Отключение выбранного устройства.                                                                  |   |
| <u>Удалить</u><br>Удаление драйвера (для опытных).                                                                     |   |
| ОК Отмена                                                                                                    |   |

3. Выберите Выполнить поиск драйверов на этом компьютере

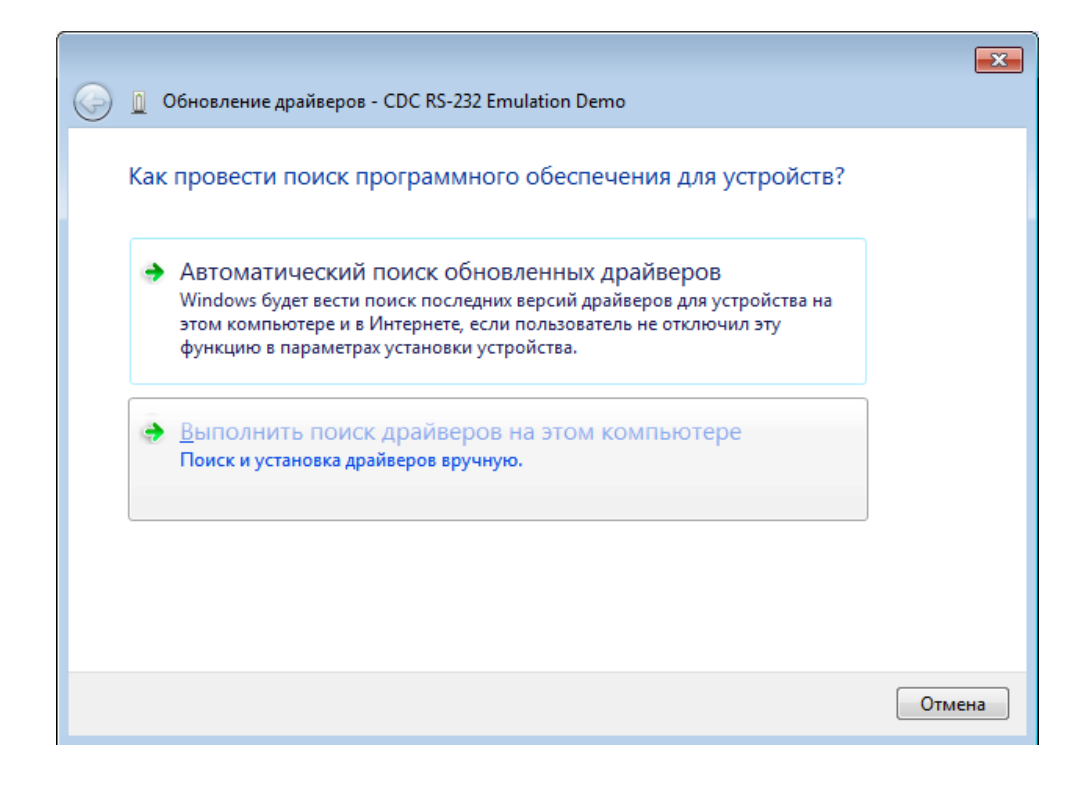

4. Нажмите кнопку Обзор и выберите папку с драйвером, нажмите Далее

|                                                                                                    | ×  |
|----------------------------------------------------------------------------------------------------|----|
| 🚱 🗕 Обновление драйверов - CDC RS-232 Emulation Demo                                                                                                    |    |
| Поиск драйверов на этом компьютере                                                                                                    |    |
| Искать драйверы в следующем месте:                                                                                                    |    |
| C:\work\multitronics\multitronics                                                                                                    |    |
| ☑ Включая вложенные папки                                                                                                    |    |
| Выбрать драйвер из списка уже установленных драйверов<br>В этом списке перечисляются все установленные драйверы, совместимые с этим<br>устройством, а также драйверы для устройств той же категории. |    |
| Далее Отме                                                                                                    | на |

5. Выберите Все равно установить этот драйвер и нажмите Закрыть

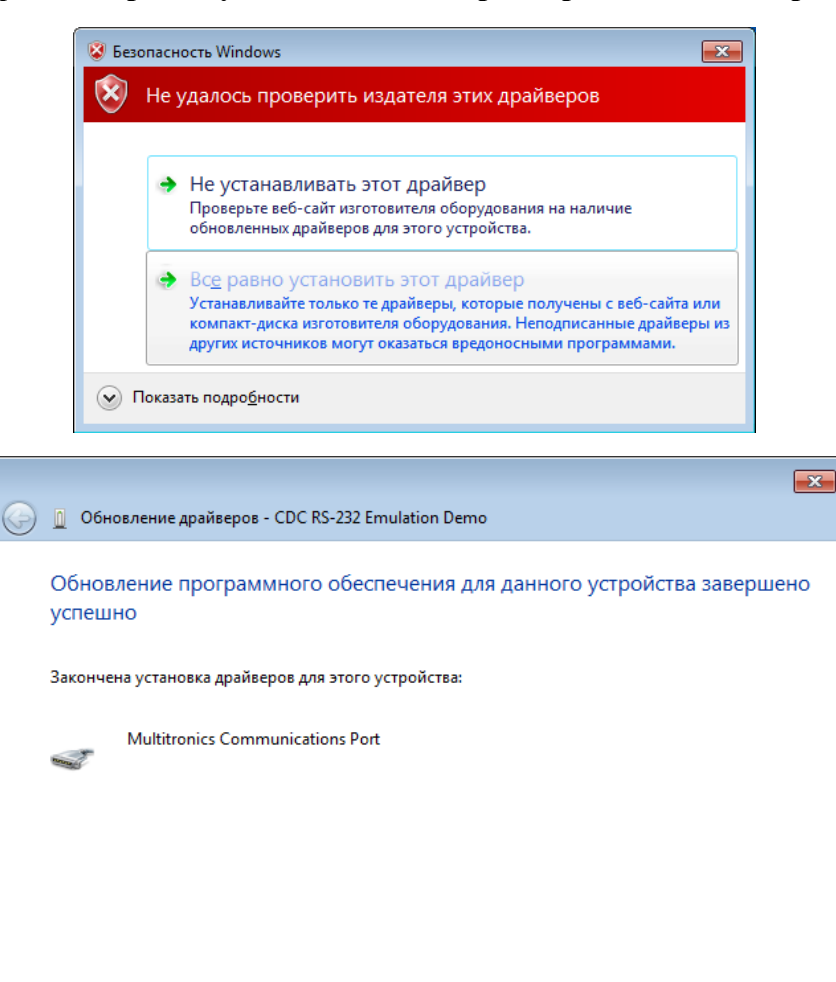

 Отключите бортовой компьютер от ПК и снова подключите. Повторите несколько раз (обычно 2...3 раза) до тех пор, пока в списке не появится устройство Multitronics Communication Port.

<u>З</u>акрыть

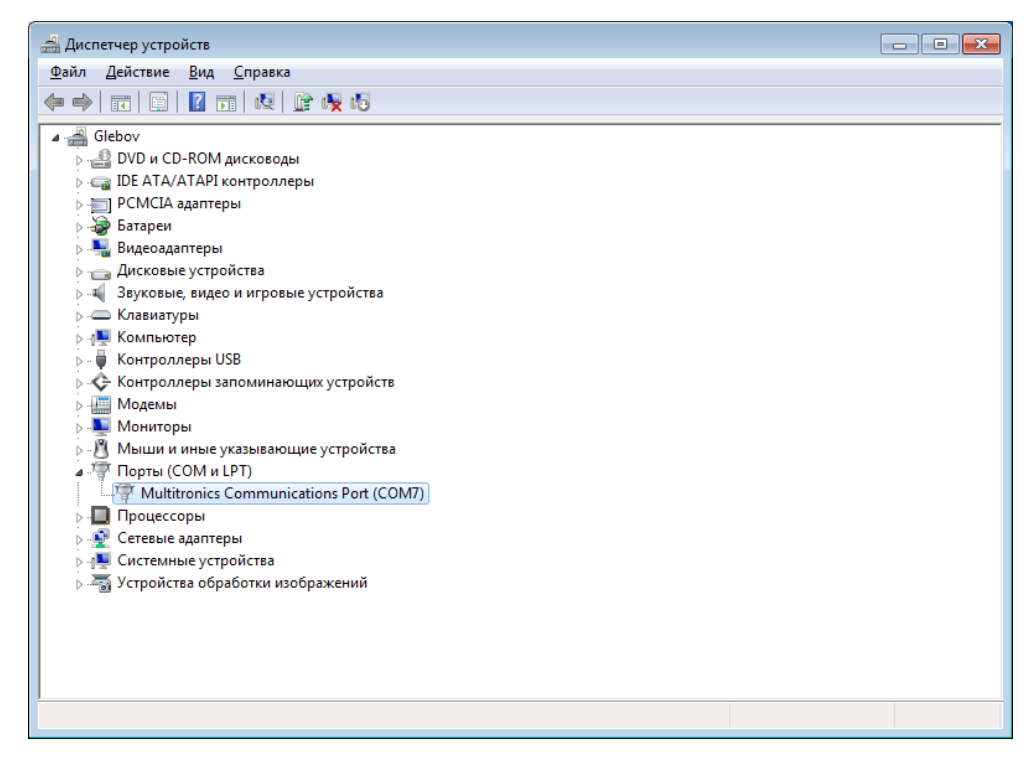

7. Установка драйвера завершена.

**Вопрос**: драйвер не устанавливается в операционной системе «Microsoft Windows 8 x64» при выполнении вышеприведенных способов установки.

**<u>Решение</u>**: необходимо отключить проверку подписи драйверов перед загрузкой операционной системы.

Параметры

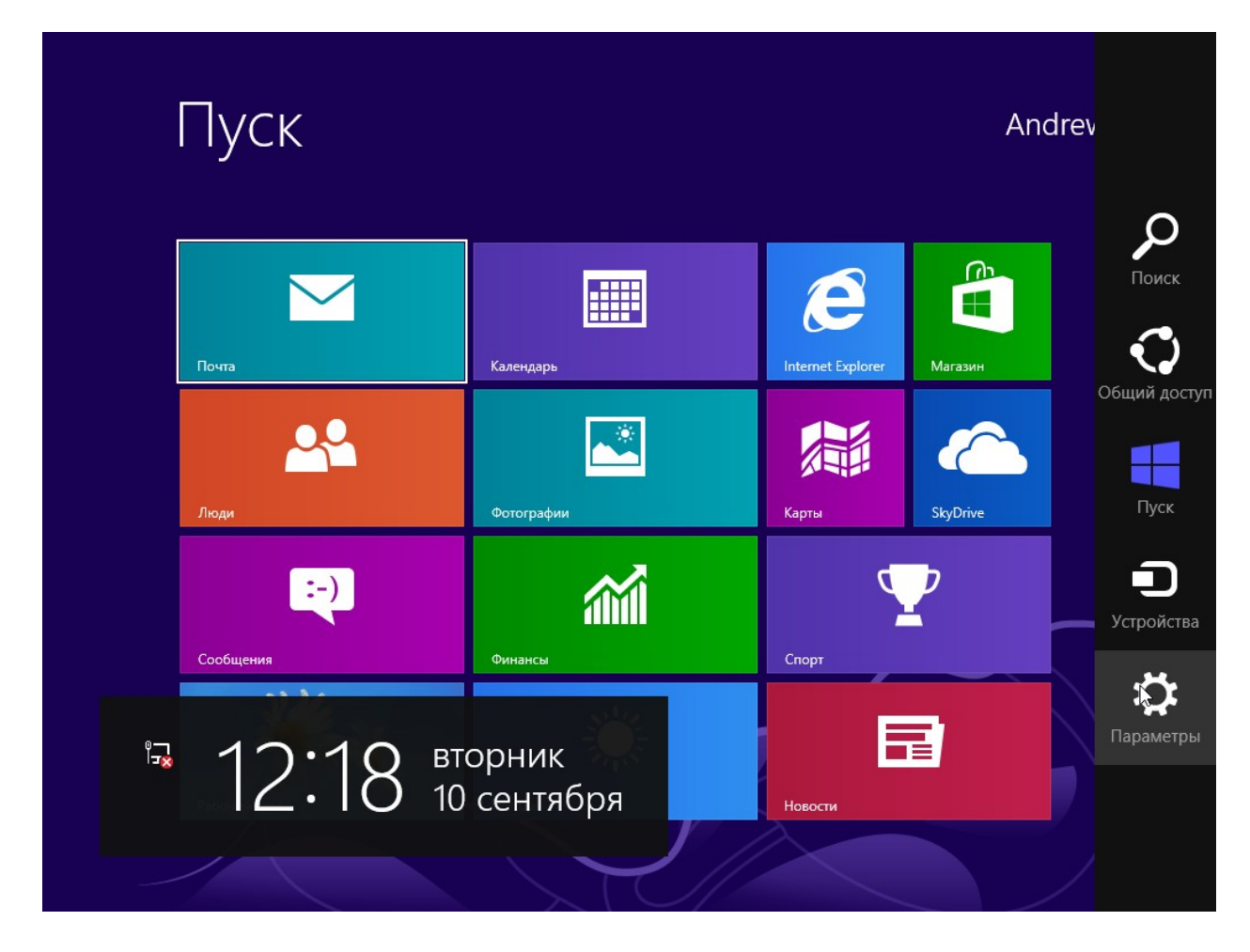

| Пуск         |                    |        | Параметры<br><sub>Пуск</sub><br>Плитки              |
|--------------|--------------------|--------|-----------------------------------------------------|
| Почта        | Календарь          | Intern | Справка                                             |
| Люди         | Фотографии         | Карть  |                                                     |
| сообщения    | бинансы            | Спор   | Недоступно 67 Недоступно                            |
| Рабочий стол | <b>Е</b><br>Погода | Новон  | <b>Е U РУС</b><br>Уведомления Выключение Клавиатура |
|              |                    |        | Изменение параметров компьютера                     |

#### Общие — Особые варианты загрузки — Перезагрузить сейчас

### Парамет...

Активация Windows

Персонализация

Пользователи

Уведомления

Поиск

Общий доступ

#### Общие

Конфиденциальность

Устройства

Специальные возможности

Синхронизация

#### Доступное хранилище

Доступно 7,79 ГБ. Узнайте, сколько места занимают приложения.

Просмотреть размер приложений

#### Восстановление ПК без удаления файлов

Если ваш компьютер работает неправильно, вы можете его восстановить без потери фотографий, музыки, видеозаписей и других личных файлов.

Начать

пастройки ловка

#### Удаление всех данных и переустановка Windows

Если вы хотите отдать компьютер кому-то другому или заново начать работу с ним, можно вернуть его в исходное состояние.

Начать

#### Особые варианты загрузки

Запустите систему с устройства либо диска (например, USB-накопителя или DVD-диска), измените параметры загрузки Windows или восстановите ее из образа. Ваш компьютер перезагрузится.

Перезагрузить сейчас

Диагностика

| Выб           | ор действия                                                                                                    |  |  |
|---------------|----------------------------------------------------------------------------------------------------|--|--|
| $\rightarrow$ | Продолжить<br>Выход и использование Windows 8                                                                                     |  |  |
| ľ             | ДИАГНОСТИКА<br>Востановление компьютера<br>возврат компьютера в исподное<br>состояние или использование<br>дополиниелыных средств |  |  |
| Ċ             | Выключить<br>компьютер                                                                                                    |  |  |
|               |                                                                                                    |  |  |
|               |                                                                                                    |  |  |
|               |                                                                                                    |  |  |
|               |                                                                                                    |  |  |
|               |                                                                                                    |  |  |
|               |                                                                                                    |  |  |

Дополнительные параметры

| <ul> <li>Диагностика</li> <li>Восстановить<br/>вши файли останутот на место</li> <li>Вернуть в исходное<br/>состояние<br/>вши файлы будут удалены</li> <li>Состояние<br/>вши файлы будут удалены</li> <li>Дополнительные<br/>параметры</li> <li>Состояние</li> </ul> | <ul> <li>Диагностика</li> <li>Восстановить<br/>вши файли останутся на месте</li> <li>Вернуть в исходное<br/>состояние<br/>вши файли будут удалены</li> <li>Сополнительные<br/>параметры</li> <li>Дополнительные<br/>параметры</li> </ul> |            |                                                                        |  |  |
|----------------------------------------------------------------------------------------------------|----------------------------------------------------------------------------------------------------|------------|------------------------------------------------------------------------|--|--|
| Восстановить<br>ваши файлы останутся на месте<br>Вернуть в исходное<br>состояние<br>ваши файлы будт удалены<br>Состояние<br>ваши файлы будт удалены                                                                                                    | Восстановить<br>ваши файлы останутся на месте<br>Вернуть в исходное<br>состояние<br>ваши файлы будт удалены<br>Состояние<br>ваши файлы будт удалены                                                                                      | 🔊 диа      | пностика                                                               |  |  |
| Вернуть в исходное<br>состояние<br>выши файлы будут удалены<br>Кополнительные<br>параметры<br>К                                                                                                    | Вернуть в исходное<br>состояние<br>выши файлы будит удалены<br>Сополнительные<br>параметры<br>К                                                                                                    | <u>.</u>   | Восстановить<br>Ваши файлы останутся на месте                          |  |  |
| Дополнительные параметры                                                                                                    |                                                                                                    | <u>Ò</u> , | Вернуть в исходное<br>состояние<br><sup>Взши файлы будут удалены</sup> |  |  |
|                                                                                                    |                                                                                                    | śΞ         | Дополнительные<br>параметры                                            |  |  |
|                                                                                                    |                                                                                                    |            | <b>↓</b>                                                               |  |  |
|                                                                                                    |                                                                                                    |            |                                                                        |  |  |
|                                                                                                    |                                                                                                    |            |                                                                        |  |  |
|                                                                                                    |                                                                                                    |            |                                                                        |  |  |
|                                                                                                    |                                                                                                    |            |                                                                        |  |  |
|                                                                                                    |                                                                                                    |            |                                                                        |  |  |
|                                                                                                    |                                                                                                    |            |                                                                        |  |  |
|                                                                                                    |                                                                                                    |            |                                                                        |  |  |
|                                                                                                    |                                                                                                    |            |                                                                        |  |  |

Параметры загрузки

| € Доп | олнительные                                                                                  | е пар | аметры                                                                                           |   |  |
|-------|----------------------------------------------------------------------------------------------|-------|--------------------------------------------------------------------------------------------------|---|--|
|       | Восстановление<br>системы<br>восстановление Windows с<br>помощью точки восстановления        | C:\   | Командная строка<br>Командную строку можно применять<br>для расширенного устранения<br>неполадок |   |  |
| -     | Восстановление<br>образа системы<br>восстановление Windows с<br>помощью файла образа системы | ₽     | Параметры загрузки<br>Настройка параметров загрузки<br>Windows                                   | • |  |
| <0>   | Автоматическое<br>восстановление<br>Устранение неполадок, мешающих<br>загрузке Windows       |       |                                                                                                  |   |  |
|       |                                                                                              |       |                                                                                                  |   |  |
|       |                                                                                              |       |                                                                                                  |   |  |
|       |                                                                                              |       |                                                                                                  |   |  |
|       |                                                                                              |       |                                                                                                  |   |  |
|       |                                                                                              |       |                                                                                                  |   |  |
|       |                                                                                              |       |                                                                                                  |   |  |

#### Перезагрузить

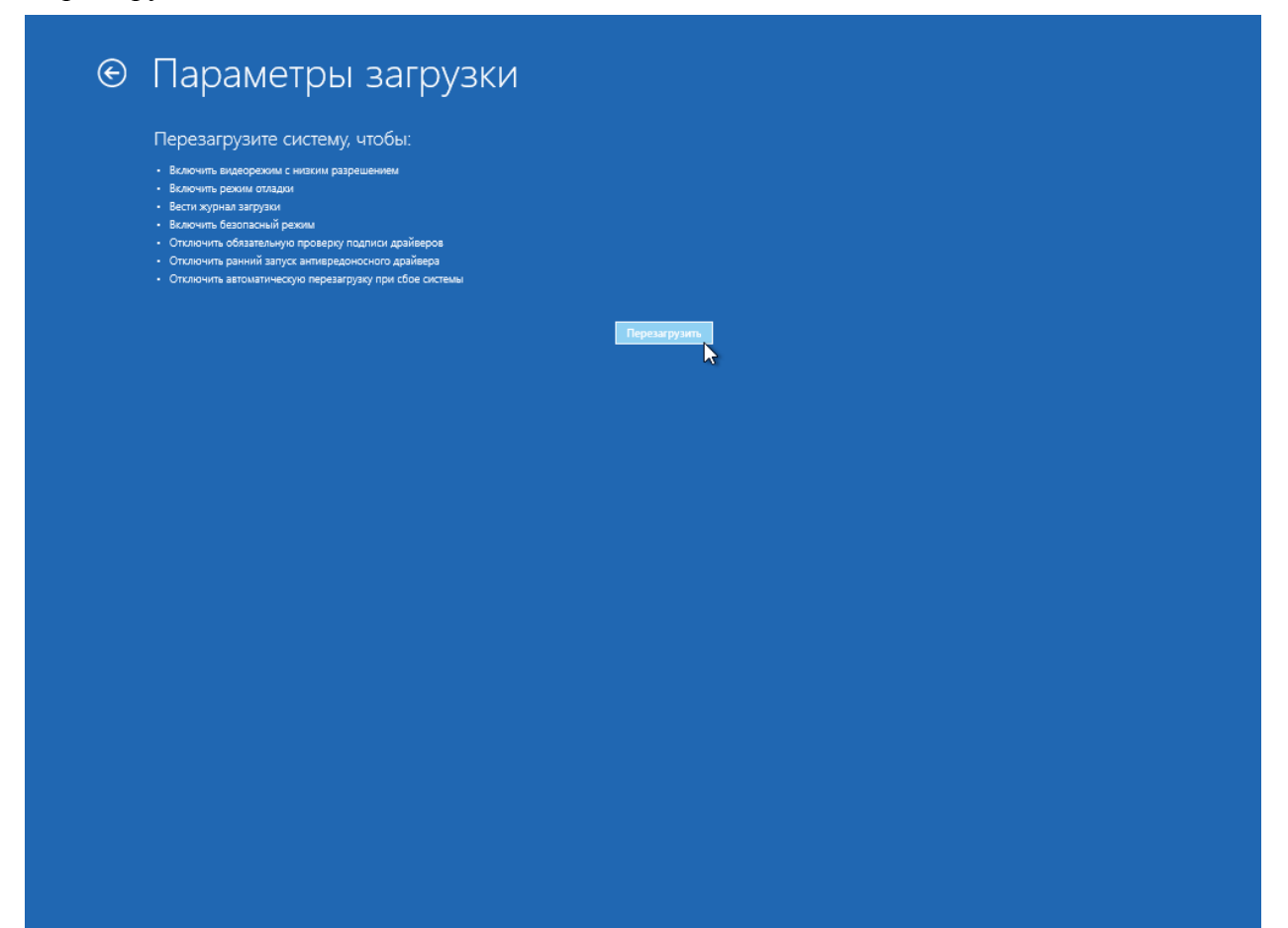

#### Нажать F7 (Отключить обязательную проверку подписи драйверов)

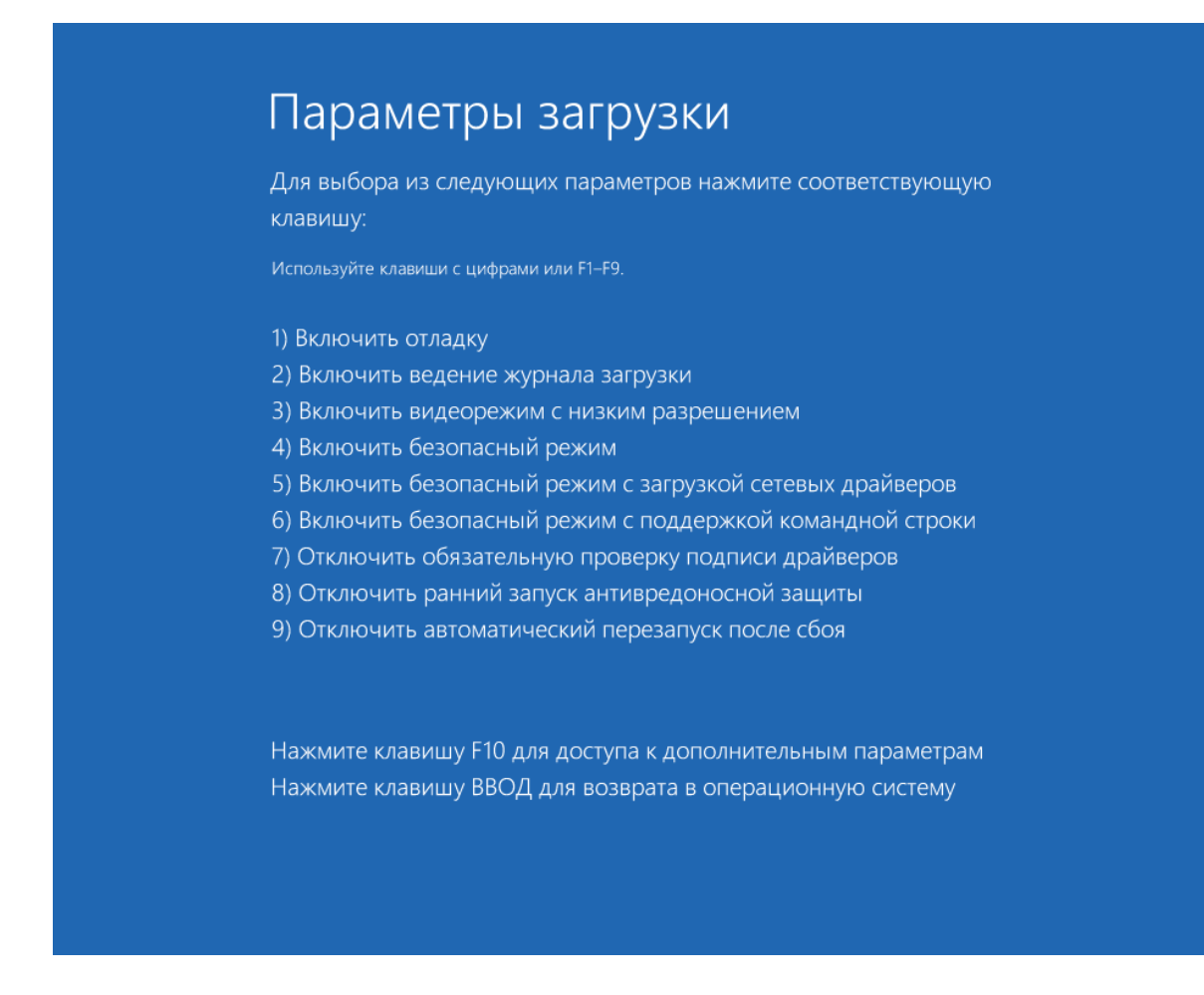

Дождаться загрузки компьютера и произвести установку драйвера по Способу №1 или №2, описанным выше.